Solutions for Demanding Applications

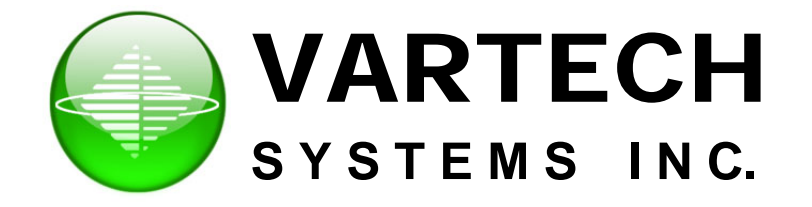

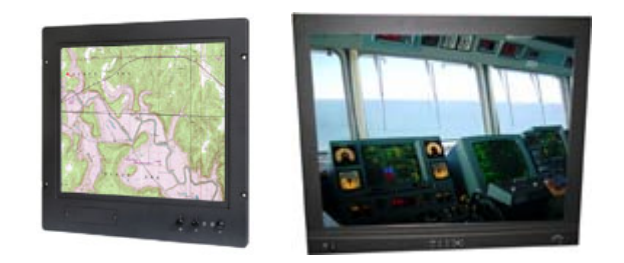

# **VT231 Series** VT231W – VT231WX – VT231RP

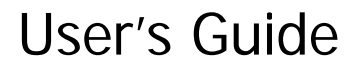

Read instructions completely before attempting to operate your Display

## **Contents**

- 1 General Description
- 2 Handling Precautions
- 3 Specification
- 4 Power & Signal Connections
- 5 Operating Instructions
- 6 On Screen Display (OSD) Menu
- 7 Picture Adjustment
- 8 Trouble Shooting
- 9 Video Modes & Signal Timings
- 10 Glossary of Terms and Acronyms

#### **1** GENERAL DESCRIPTION

The monitor uses a TFT Liquid Crystal Display. It is fitted with interface circuits that allow it to be connected easily to standard PC graphics cards or to a composite video source. The TFT LCD has a 23.1" display diagonal with a native resolution of 1600 x 1200 pixels (UXGA). The monitor can accept signals of lower resolution, such as VGA and SVGA, and these signals are scaled so that they are displayed full screen.

Along with conventional brightness and contrast controls, this display has an advanced brightness dimming technique, with a 1000:1 dynamic range, is employed to meet the demanding needs of night-time operation in maritime environments. The front panel houses an ambient light sensor, and in conjunction with the LED control knob, adjusts the brightness of the panel LED to suit prevailing ambient light levels.

A simple user interface with On Screen Display (OSD) allows the user to adjust a wide variety of parameters if necessary. Once the parameters are set they are stored in non-volatile EEPROM. This ensures that the set-up is retained after power is switched off. Operating parameters may also be modified using a RS232 serial data interface. There is a loop through RS232 connector allowing the data to pass through to a series of similar displays. With each display having a unique address (set on an internal DIP switch), individual displays can be accessed from a remote controller for dynamically adjusting display parameters.

The RGB input is buffered and routed to an auxiliary output socket to enable a single source signal to be distributed to a string of serially linked displays. All incoming and outgoing signals are terminated at 75 Ohms.

The AC model has an IEC mains outlet socket that supplies mains power to an auxiliary piece of equipment whilst the monitor is powered and switched on.

The monitor is designed for operation from AC supply 90 - 265V.

#### 2 HANDLING PRECAUTIONS

The casing of the monitor gives good protection to its internal components. However, to prevent damage to the LCD display at the front it is important to observe a few simple precautions.

When the surface is soiled, wipe lightly with clean absorbent cotton or other soft cloth. The TFT panel and the circuit boards contain devices that are sensitive to Electrostatic Discharge. Adequate ESD precautions should be taken during unpacking, handling and

installation of the TFT monitor.

There are no user serviceable parts inside the monitor and all servicing must be carried out by qualified personnel.

The cover should never be removed by unqualified personnel, as there are potentially harmful voltages within this equipment.

#### 3 SPECIFICATIONS

| Supply Input voltage<br>Power consumption                                                                                                    | 90 - 265V AC (Automatic D<br>65W max                                                                                                    | etect)                                                                                                    |
|----------------------------------------------------------------------------------------------------|----------------------------------------------------------------------------------------------------|----------------------------------------------------------------------------------------------------|
| Fuse Rating                                                                                                    | 5A (ceramic High Rupture)                                                                                                    | AC & DC models                                                                                                    |
| Display area<br>Dot Pitch<br>Pixel Format<br>Intensity<br>Contrast Ratio<br>Colour Depth<br>Viewing Angle<br>Response Time<br>Brightness Uniformity<br>Backlight Life | 376.3mm (H) x 301.1mm (V)<br>0.294mm<br>1600 (H) x 1200 (V)<br>200 cd/m2 (typical) see no<br>500:1 (typical)<br>8 Bits per colour (16 million<br>+/- 85 deg.<br>15mS (typical)<br>25%<br>50,000 Hours (typical) | ote 1<br>i colours)                                                                                                    |
| Image Resolutions                                                                                                    | 640 x 480 pixels<br>800 x 600 pixels<br>1024 X 768 pixels<br>1280 X 1024 pixels<br>1600 X 1200 pixels                                                                                                    |                                                                                                    |
| Signal Sources                                                                                                    | RGB + V&H syncs<br>(interlaced & non-interlaced)<br>PAL/NTSC<br>S-Video (Y/C)                                                                                                    |                                                                                                    |
| Horizontal scan                                                                                                    | 31- 91KHz                                                                                                    |                                                                                                    |
| Vertical scan                                                                                                    | 60 - 85Hz                                                                                                    |                                                                                                    |
| Clock rate                                                                                                    | 135MHz max                                                                                                    |                                                                                                    |
| Connectors                                                                                                    | IEC mains inlet.<br>IEC mains outlet.<br>RGB video input.<br>RGB video output.<br>Composite video input<br>S-Video input.<br>RS232 input.<br>RS232 output.                                                      | 3 pin IEC Male<br>3 pin IEC Female<br>15 way 'D' socket<br>15 way 'D' plug<br>Phono (RCA 3mm) socket.<br>S-Video socket<br>9 way 'D' plug<br>9 way 'D' socket |
| Dimensions:<br>Fixing Centres<br>Fixing Screws                                                                                                    | 444mm (high) x 483 (wide) x 98.5mm (deep)<br>267mm (high) x 464.64mm (wide)<br>6mm                                                                                                    |                                                                                                    |
| Ingress Protection                                                                                                    | IP65 (front aspect) IP20 (r                                                                                                    | ear aspect                                                                                                    |

| Operating Temperature<br>Storage Temperature<br>Operating Humidity<br>Storage Humidity | -15 to +55 deg C<br>-20 to +60 deg C<br>30% to 90% (non-condensing)<br>10% to 90% (non-condensing)           |
|----------------------------------------------------------------------------------------|----------------------------------------------------------------------------------------------------|
|                                                                                        | For long term reliability, we do not recommend routine operation at extreme temperature and humidity levels. |
| Construction                                                                           | Aluminium Housing<br>Toughened safety glass with contrast enhancing optical<br>coatings.                     |
| Approvals                                                                              | Designed to comply with:<br>IEC 60945 (2002) 4 <sup>th</sup> Edition weather<br>protection. IEC 61174        |
| Type Approvals                                                                         | Pending                                                                                                    |

Note 1: Display Brightness (Intensity) Display Brightness is specified with peak white picture content displayed at maximum brightness and contrast settings of the monitor. The TFT backlights require 30 minutes of continuous operation to warm up and reach full brightness.

Some flicker may be noticed during the first moments after switch on as the backlights settle.

#### 5 POWER AND SIGNAL CONNECTORS

The power and signal inputs to the monitor are located on the rear of the unit.

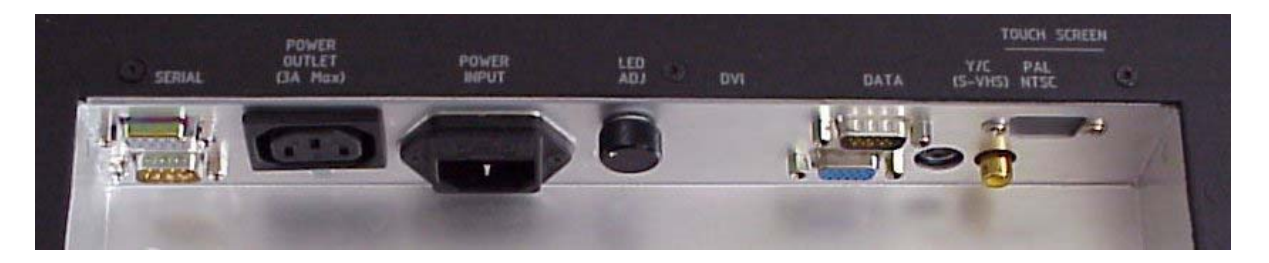

#### From left to right:

(Top) RS232 Input from controller – 9 way 'D' Socket
(Bottom) RS232 Output to other displays – 9 way 'D' Plug
IEC AC Power Outlet – AC model
(DC model does not have a power output connector)
IEC Filtered and Fused AC Power Inlet – AC model
(DC model has a 3 pole screw locking input connector in this location)
LED Brightness Adjustment Control
(Top) RGB Buffered Video Output – 15 way high density Plug
(Bottom) RGB Video Input – 15 way high density Socket S-VHS Video Input
PAL/NTSC Composite Video Input – Phono Socket. Blanking Plate for unused facility.

#### DATA INPUT

Standard hi-density 15way video connection

#### VIDEO PAL/NTSC INPUT

 $75\Omega$  BNC input for PAL/NTSC composite video 1V peak-peak

| Pin    | Function      |                                               |
|--------|---------------|-----------------------------------------------|
| number | Red video     | SVHS Y/C INPUT                                |
| 1      | Green Video   | 4 way Mini Din socket for connection to SVHS  |
| 2      | Blue Video    | component video (Y/C)                         |
| 3      | Not           |                                               |
| 4      | connected     |                                               |
| 5      | Not           | <u>RS232</u>                                  |
| 6      | connected     | See connector details in RS232 section of the |
| 7      | Red ground    | technical manual.                             |
| 8      | Green         |                                               |
| 9      | ground Blue   |                                               |
| 10     | ground Not    |                                               |
| 11     | connected     |                                               |
| 12     | Sync ground   |                                               |
| 13     | Not           |                                               |
| 14     | connected     |                                               |
| 15     | Not           |                                               |
|        | connected     |                                               |
|        | Horizontal    |                                               |
|        | sync Vertical |                                               |
|        | sync Not      |                                               |
|        | connected     |                                               |
|        |               |                                               |

#### 5 OPERATING INSTRUCTIONS

The monitor must be connected to a suitable ac power source and a suitable video signal. The monitor is switched on using the push button on the front.

#### USER CONTROLS

Adjustments to the brightness & contrast are made by front panel controls.

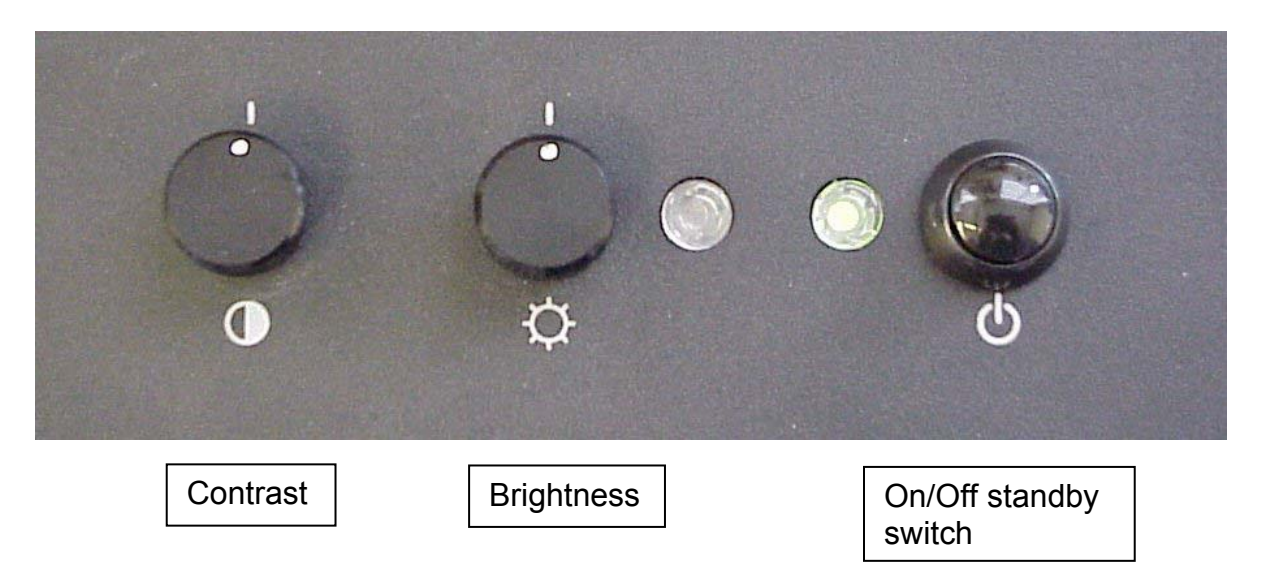

Note: Standby switch requires only short press to switch ON, but button must be pressed for 5 seconds to switch OFF – This feature prevents accidental switching off by user. To the left of the On/Off switch is the Power Indicator LED

To the right of the Brightness control is the ambient light sensor.

#### SERVICE/INSTALLATION (On Screen Display) CONTROLS

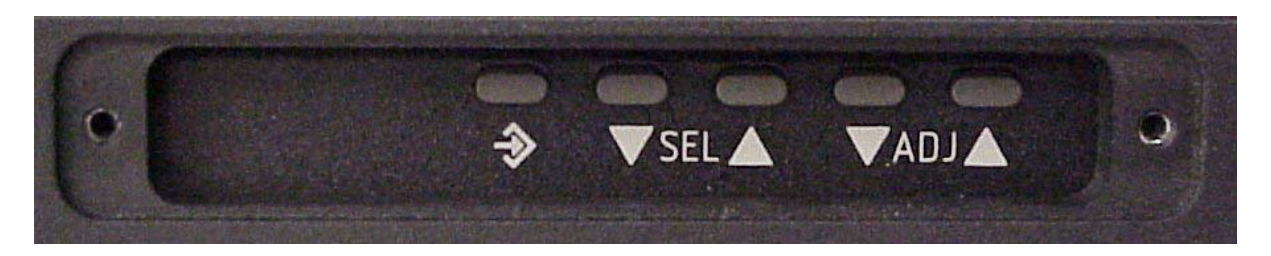

Pressing menu  $\Rightarrow$  button activates the monitor's main set-up controls. When this is done the monitor displays a menu of adjustments. The functions of the brightness and contrast buttons are now changed to operate this menu.

By pressing the  $\mu$  and  $\mu$  SEL buttons the user may highlight different items on the menu. The highlighted item may be adjusted or set by pressing the  $\mu$  and  $\mu$  ADJ buttons.

Note that these buttons are sometimes referred to as + and – on the OSD menu.

When OSD parameter setting is complete pressing the menu button can close the menu. Alternatively, the menu can be left to time out and disappear by itself. Detailed description of the OSD menus are included in the following pages.

#### **OPERATIONAL NOTES**

In the absence of a video signal the display will show the message "No Signal"

For navigational applications an external, and variable source of illumination is required to overcome the brightness knob and control pushbuttons not having variable self lighting. The requirement is specified in IEC 60945, 6.5c, and can be accomplished with a gooseneck lamp on a dimmer circuit.

#### 6 ON SCREEN DISPLAY (OSD) MENU

| To turn on the OSD menu:               | Press the MENU button                            |
|----------------------------------------|--------------------------------------------------|
| Move to next icon:                     | Press the MENU button                            |
| Select options within icon menu:       | Use SEL UP/SEL DN buttons, the selected          |
| option is in yellow. Increase/decrease | e setting: Use +/- buttons                       |
| Move selection left/right:             | Use +/- buttons, the selected option is in green |
| To confirm the selection:              | Use + button                                     |

| OSD functions |                                                                                                    |
|---------------|----------------------------------------------------------------------------------------------------|
|               | Brightness and Contrast :                                                                                                    |
|               | Brightness<br>Contrast<br>-<br>-<br>-<br>-<br>-<br>-<br>-<br>-<br>-                                                                                                    |
|               | Color Temperature • 9500K / 8000K / 6500K / 5000K                                                                                                    |
|               | Adjust the warmness of the image displayed. The higher temperature the coolest image looks like. The lower temperature the warmest image looks like.                                                                                                    |
|               | Video Adjustment :     (DISPLAYED IN VIDEO MODE ONLY)                                                                                                    |
|               | Color:<br>Tint:<br>Sharpness:<br>Video Type: DVD / VCR change brand width to match the source                                                                                                    |
|               | Frequency and Phase : (DISPLAYED IN PC MODE ONLY) Frequency                                                                                                    |
| R             | Phase Adjust the image horizontal size<br>Fine tune the data sampling position (adjust image quality)                                                                                                    |
| PrL P         | Video System : Select video system and input signals (DISPLAYED IN VIDEO MODE ONLY)<br>AUTO : automatic detection of NTSC and PAL system (not applicable in SECAM system)<br>NTSC / NTSC 4.43 : manual select NTSC system<br>PAL / PAL M : manual select PAL system<br>SECAM : manual select SECAM system |
|               | Status : (DISPLAYED IN PC MODE ONLY)<br>Display graphic information: resolution and frequency                                                                                                    |
| <b></b>       | Position :<br>Image up/down : Use SEL UP/SEL DN to move the image vertically<br>Image left/right : Use +/- to move the image horizontally                                                                                                    |
|               | Rotation : (DISPLAYED IN VIDEO MODE ONLY)<br>Rotates the image from landscape format to portrait format.                                                                                                    |
|               |                                                                                                    |

| Picture in Picture : (DISPLAYED IN PC MODE ONLY)                                                                                                    |
|----------------------------------------------------------------------------------------------------|
| PIP Size :       Off / 1 / 2 / 3         PIP Source :       Auto / Comp / Svid         /YCbCr       Select PIP window size: close, size 1, size 2 and size 3         Select video source to be display in PIP window:         Auto – automatic detection of Composite, S-video and         Component                                                                                                    |
| Comp – manual select composite video only<br>SVid – manual select S-video only<br>YCbCr – manual select component video only                                                                                                    |
| Horizontal Position<br>Vertical Position<br>Vertical Position                                                                                                    |
| Advanced PIP Settings:<br>Brightness                                                                                                    |
| Contrast                                                                                                    |
| adjust the finage sharpness of the PIP window The                                                                                                    |
| Color color color |
| -                                                                                                    |
| Video Scaling : (DISPLAYED IN VIDEO MODE ONLY)           Use the UP and DOWN array laws to select the following applies modes                                                                                                    |
| Use the UP and DOWN arrow keys to select the following scaling modes.                                                                                                    |
| Normal<br>Letterbox<br>Letterbox with Subtitles                                                                                                    |
| Nonlinear Scaling Modes : Horiz Clipping / Horiz Offset / Horiz Stretch / Vert Clipping / Vert Offset /<br>Vert Stretch                                                                                                    |
| Graphic Scaling Modes : (DISPLAYED IN PC MODE ONLY)                                                                                                    |
| Use the up and down arrow keys to choose a scaler mode.<br>Use the + or - key to modify a following scaler parameters.                                                                                                    |
| One to One :<br>Horizontal Pan                                                                                                    |
| Vertical Pan +                                                                                                    |
| Fill Screen :enable full screen expansion for lower resolution ImageFill to Aspect ratio :enable fill screen expansion for lower resolution image according to aspect ratio                                                                                                    |
| Nonlinear Scaling Modes : Horiz Clipping / Horiz Offset / Horiz Stretch / Vert Clipping / Vert Offset /                                                                                                    |
| Language : Select OSD menu language display                                                                                                    |
| 1. English<br>2. Danish                                                                                                    |
| Video source : Select the input video signal<br>Analog RGB / Component Video / Composite Video / S-Video.                                                                                                    |
|                                                                                                    |

|      | Utilities :                                                                                                    |                                                                                                    |  |
|------|----------------------------------------------------------------------------------------------------|----------------------------------------------------------------------------------------------------|--|
|      | User Setting :<br>DPMS :                                                                                                    | User Timeout : adjust the OSD menu timeout period in a step of 5 seconds<br>Disable / Enable the DPMS function                                                                                 |  |
|      | Auto Source Select :                                                                                                    | Off - Disable auto source select function.<br>Low - Auto source select enable ONLY in power up.<br>High - Auto source select ALWAYS enable.                                                    |  |
|      | Gamma :                                                                                                    | 1.0 (Default setting)<br>1.6<br>2.2                                                                                                    |  |
|      | OSD Setting :                                                                                                    | OSD Horz Position : move the OSD menu horizontally                                                                                                    |  |
|      |                                                                                                    | OSD Vert Position :                                                                                                    |  |
|      |                                                                                                    | Background : Translucent / Opaque<br>OSD Rotate : Normal / Rotate                                                                                                    |  |
|      | Freeze Frame : Freeze                                                                                                    | the image (use "+" button)                                                                                                    |  |
|      | Zoom : Zoom level :                                                                                                    | enable the zoom in function on the image displayed.<br>Use "+" button to zoom in the image.<br>Use "-" button to decrease the zoomed image.                                                    |  |
|      |                                                                                                    | Horizontal Pan :                                                                                                    |  |
|      |                                                                                                    | Vertical Pan :                                                                                                    |  |
|      | Direct Access #1:Defin<br>adjus                                                                                                    | ne the hot key function ("+" and "-") for one of the following<br>tments : Brightness / Contrast / Volume / Freeze / Zoom /Video Source*/ PIP                                                  |  |
|      | Direct Access #2:Define the hot key function ("SEL UP" and "SEL DN") for one of the following<br>adjustments : Brightness / Contrast / Volume / Freeze /Zoom /Video Source*/ PIP |                                                                                                    |  |
|      | Display Orientation : Normal / Horizontal Inverse / Vertical Inverse / Inverse                                                                                                   |                                                                                                    |  |
|      | Calibrate RGB Gain :                                                                                                    | Color Calibration (DISPLAYED IN PC MODE ONLY)                                                                                                    |  |
|      | Load Factory Defaults                                                                                                    | : Recall factory default settings.                                                                                                    |  |
|      | * By pressing the hot k<br>Component Video.                                                                                                    | ey, the source is in sequence of Analog RGB/Composite Video/S-Video/                                                                                                    |  |
|      | Volume :<br>Adjust the audio volum<br>Most products are not i                                                                                                    | ne level (functions only if the audio add-on installed)<br>fitted with this option – contact factory for details.                                                                              |  |
| EXIT | Exit menu<br>The OSD settings chos<br>by moving the selectio<br>seconds (time-out perio                                                                                          | ten will be stored in memory. The OSD menu can be cleared from the screen<br>n bar to the EXIT icon pressing the + button otherwise it will automatically clear after a few<br>od) of non-use. |  |

### OSD Firmware version

Activate the menu selection button, and repeat the menu button until the "Utilities" page is displayed. The firmware version is displayed on the right hand side of this page as V1.2E or similar.

#### 7 PICTURE ADJUSTMENT

When the monitor is switched on for the first time and a signal applied to the screen will adjust itself to factory default settings and display a picture.

Use of the menu Autoset facility will bring the picture into near correct adjustment.

It is possible that some adjustments will be needed to obtain optimum picture quality. Use the OSD controls to adjust the Frequency and Phase parameters. See Item 4 in the

OSD Menu section.

The first step is to adjust the *Frequency*.

FREQUENCY ADJUSTMENT:

It is advisable to display a picture that has a large number of single pixels or vertical lines. The Windows 95 or 98 Shutdown screen is very good for assessing the *frequency* effect.

Poor adjustment of *frequency* causes vertical lines of noise to be displayed. Adjust the *frequency* so that the noise lines move further apart from each other. Keep adjusting until the noise lines disappear.

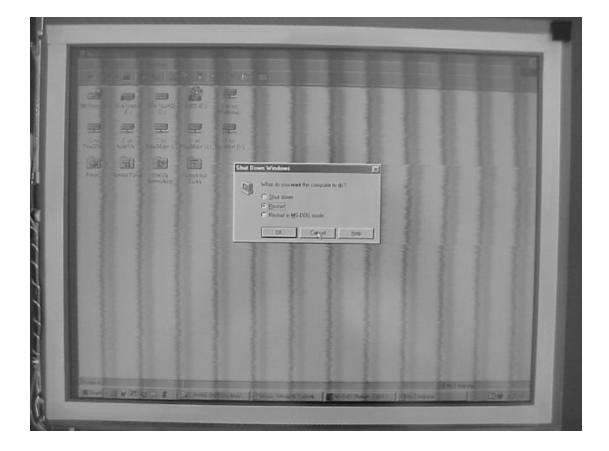

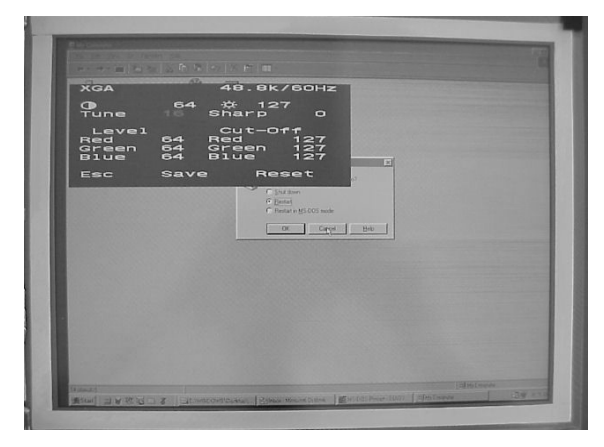

Windows Shutdown screen showing poor *frequency* 

Windows Shutdown screen showing correct *frequency* 

#### 8 TROUBLE SHOOTING GUIDE

#### Symptom

<u>Cause</u> Picture not displayed No power – blank screen. No signal – blue screen with legend "No

Signal" Noisy picture over whole screen Phase adjustment needed

Noisy picture in bands

Frequency adjustment needed

#### 9 Video Modes & Signal Timings

| Mode  | Resolution  | Clock   | Horizontal | Vertical  |
|-------|-------------|---------|------------|-----------|
|       |             | (MHz)   | Freq (KHz) | Freq (Hz) |
| E1_70 | 640 x 350   | 25.175  | 31.469     | 70        |
| E1_85 | 640 x 350   | 31.500  | 37.861     | 85        |
| E2_70 | 640 x 400   | 25.175  | 31.469     | 70        |
| E2_85 | 640 x 400   | 31.500  | 37.861     | 85        |
| T_70  | 720 x 400   | 28.322  | 31.469     | 70        |
| T_85  | 720 x 400   | 35.500  | 37.927     | 85        |
| V_60  | 640 x 480   | 25.175  | 31.469     | 60        |
| V_67  | 640 x 480   | 31.500  | 37.500     | 67        |
| V_72  | 640 x 480   | 31.500  | 37.861     | 72        |
| V_75  | 640 x 480   | 31.500  | 37.500     | 75        |
| V_85  | 640 x 480   | 36.000  | 43.269     | 85        |
| SV_56 | 800 x 600   | 36.000  | 35.156     | 56        |
| SV_60 | 800 x 600   | 40.000  | 37.879     | 60        |
| SV_72 | 800 x 600   | 50.000  | 48.077     | 72        |
| SV_75 | 800 x 600   | 49.500  | 46.875     | 75        |
| SV_85 | 800 x 600   | 56.250  | 53.674     | 85        |
| X_60  | 1024 x 768  | 65.500  | 48.363     | 60        |
| X_70  | 1024 x 768  | 75.000  | 54.476     | 70        |
| X_72  | 1024 x 768  | 75.000  | 57.515     | 72        |
| X_75  | 1024 x 768  | 78.750  | 60.023     | 75        |
| X_87I | 1024 x 768  | 44.900  | 35.522     | 87        |
|       |             |         | Interlaced |           |
| X_85  | 1024 x 768  | 94.500  | 68.677     | 85        |
| SX_60 | 1280 x 1024 | 108.000 | 63.981     | 60        |
| SX_72 | 1280 x 1024 | 135.000 | 78.125     | 72        |
| SX_75 | 1280 x 1024 | 135.000 | 79.976     | 75        |
| SX_85 | 1280 x 1024 | 149.844 | 91.146     | 85        |
| NTSC  | S-Video     | 14.318  | 15.734     | 60        |
| PAL   | S-Video     | 17.75   | 15.625     | 50        |
| NTSC  | Composite   | 14.318  | 15.734     | 60        |
| PAL   | Composite   | 17.75   | 15.625     | 50        |

### 10 Glossary of Terms and Acronyms

| Colour Depth                       | The number of bits used to store each of the primary colours.                                                                                                    |  |  |
|------------------------------------|----------------------------------------------------------------------------------------------------|--|--|
| IP                                 | Ingress Protection rating for equipment sealing against liquid and dust.                                                                                                    |  |  |
| LCD                                | Liquid Crystal Display                                                                                                    |  |  |
| NTSC                               | National Television Standards Committee - Standard for American composite video signal.                                                                                          |  |  |
| OSD                                | On Screen Display                                                                                                    |  |  |
| PAL                                | Phase Alternated by Line - Standard for European composite video signal.                                                                                                    |  |  |
| PIP                                | Picture In Picture                                                                                                    |  |  |
| RGB                                | Red-Green-Blue. Video signal format using separate signal lines for the three primary colours and sync signals.                                                                  |  |  |
| Response Time                      | The average response time for the display to react to a change in electrical signal from white to black, or black to white.                                                      |  |  |
| TFT                                | Thin Film Transistor – the mechanism for flat screen pixel control.                                                                                                    |  |  |
| VGA<br>SVGA<br>XGA<br>SXGA<br>UXGA | Display resolution of 640 x 480<br>Display resolution of 800 x 600<br>Display resolution of 1024 x 768<br>Display resolution of 1280 x 1024<br>Display resolution of 1600 x 1200 |  |  |

Due to a policy of continual improvement the information in this manual is subject to change without notice.

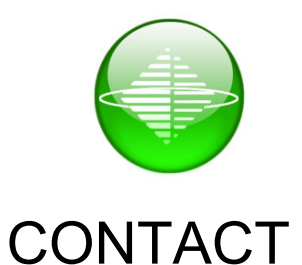

Vartech Systems Inc 11529 Sun Belt Ct Baton, Rouge, LA 70809 Phone: 225.298.0300 Toll Free: 800.223.8050 Fax: 225.297.2440 Email: sales@vartechsystems.com

www.vartechsystems.com